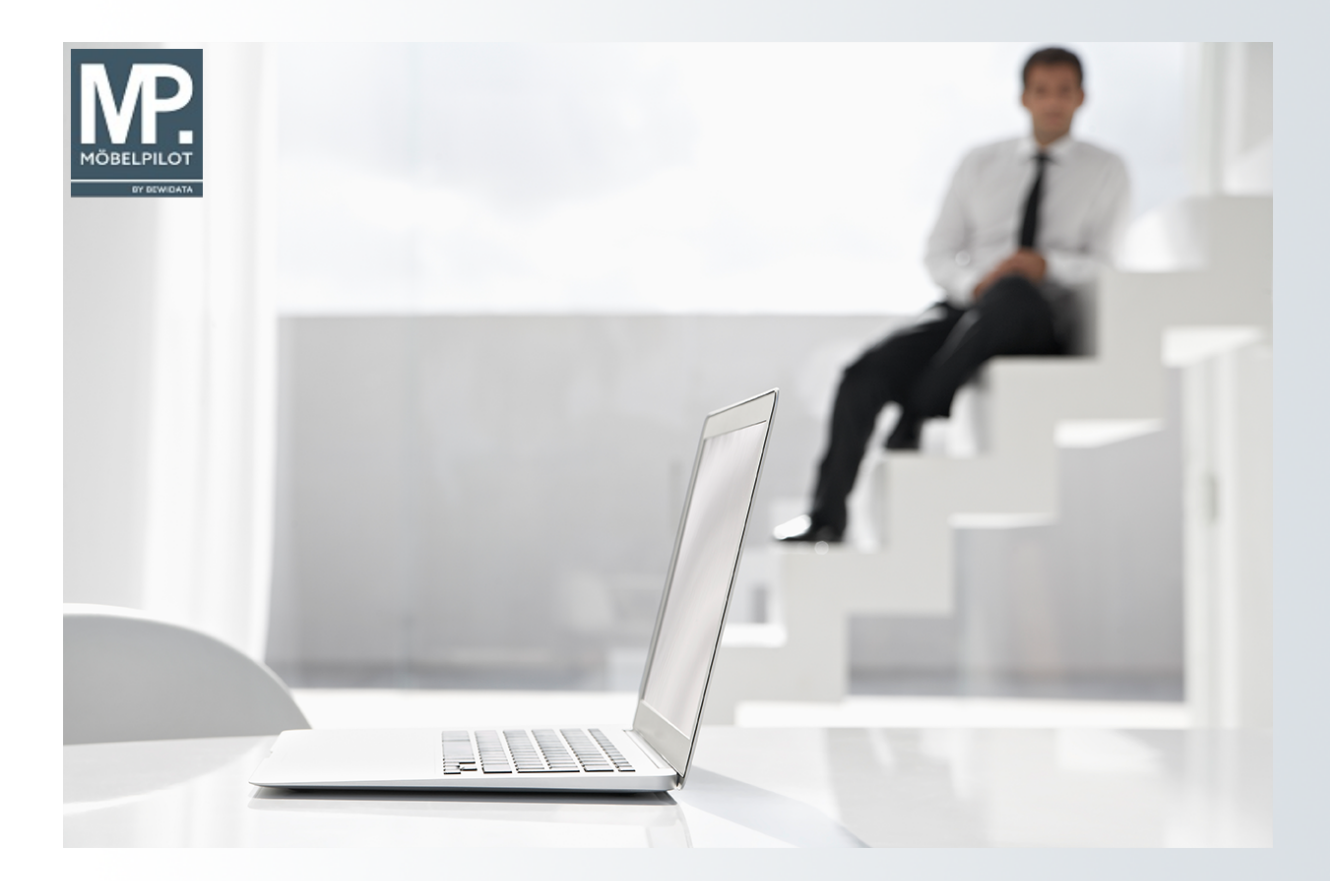

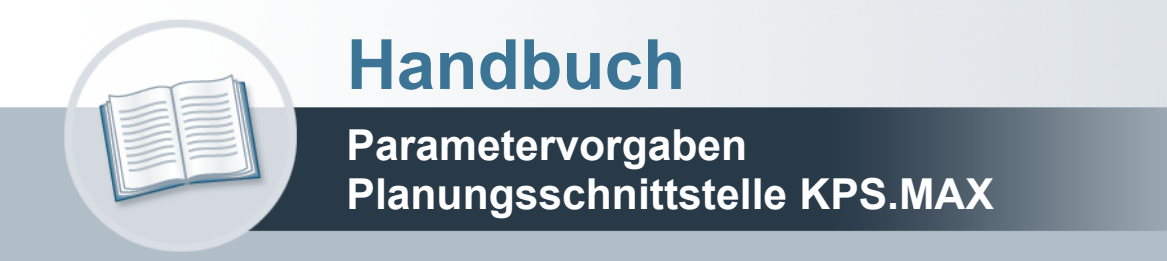

# Urheberrecht und Haftung

Dieses Handbuch enthält urheberrechtlich geschützte Informationen. Ohne ausdrückliche schriftliche Genehmigung der *bewidata* Unternehmensberatung und EDV-Service GmbH, Isaac-Fulda-Allee 9, 55124 Mainz ist es nicht gestattet, das gesamte Handbuch oder Texte daraus zu reproduzieren, zu speichern oder in irgendeiner Form zu übertragen, zu vervielfältigen oder zu verbreiten.

Die Firma *bewidata* Unternehmensberatung und EDV-Service GmbH übernimmt für den Inhalt dieses Handbuches und damit im Zusammenhang stehende geschäftliche Vorgänge keinerlei Garantie. Das gilt auch für hierin enthaltene Fehler und möglicherweise dadurch entstehende Fehlfunktionen in der Arbeit mit den hier beschriebenen Programmen. Die *bewidata* GmbH behält sich vor, ohne vorherige Ankündigung dieses Handbuch von Zeit zu Zeit auf den neuesten Stand zu bringen. Änderungen der Bildschirmmasken behalten wir uns ebenfalls vor.

**Hinweis**: Alle in diesem Handbuch abgebildeten Screenshots wurden mit einem aktuellen Webbrowser wie Google Chrome, Firefox oder Microsoft Edge erstellt. Abweichungen zu anderen Browsern behalten wir uns vor.

### Impressum

*bewidata* Unternehmensberatung und EDV-Service GmbH Isaac-Fulda-Allee 9 55124 Mainz Telefon 06131 63920 Telefax 06131 639266

Geschäftsführer: Hans-Jürgen Röhrig - Handelsregister Mainz HRB 4285

#### Support Rufnummern

| Durchwahl 1 | Telefon 06131 639272 |
|-------------|----------------------|
| Durchwahl 2 | Telefon 06131 639226 |
| Durchwahl 3 | Telefon 06131 639227 |
| _           |                      |

| Fax:     | 06131 611618           |
|----------|------------------------|
| E-Mail:  | support@moebelpilot.de |
| Homepage | www.moebelpilot.de     |

#### Hotline Zeiten

| Montag bis Donnerstag | 9.00 – 17.30 Uhr |
|-----------------------|------------------|
| Freitag               | 9.00 – 16.30 Uhr |

# Inhaltsverzeichnis

| URHEBERRECHT UND HAFTUNG | 2   |
|--------------------------|-----|
| IMPRESSUM                | 2   |
| Einleitung               | 4   |
| FORMULAR AUFRUFEN        | 5   |
| Formularansicht          | 7   |
| DIE BUTTONS              | 9   |
| Die Felder               | .10 |

# Einleitung

MÖBELPILOT und KPS.MAX sind eigenständige Softwarelösungen, die zunächst unterschiedliche Ziele verfolgen. Damit die Systeme miteinander kommunizieren können bedarf es neben einer programmtechnischen Lösung (Schnittstelle), auch diverser Übersetzungstabellen. So werden beispielsweise die Lieferanten in der Warenwirtschaft unter anderen Zuordnungsnummern geführt, als in der Planungssoftware. Auch bei den Mitarbeiterkennzeichen kann man erfahrungsgemäß davon ausgehen, dass sie in den Systemen unterschiedlich abgebildet werden. Diese und weitere Differenzen müssen also im Vorfeld der Datenübernahme geklärt werden. Bei der Einrichtung der Schnittstelle wird das hierfür erforderliche Daten-Mapping einmalig durch unseren Support eingerichtet. Danach muss es durch den Anwender in der Regel immer dann ergänzt werden, wenn in der Planungssoftware beispielsweise ein neuer Lieferant oder Mitarbeiter aufgenommen wird.

### Formular aufrufen

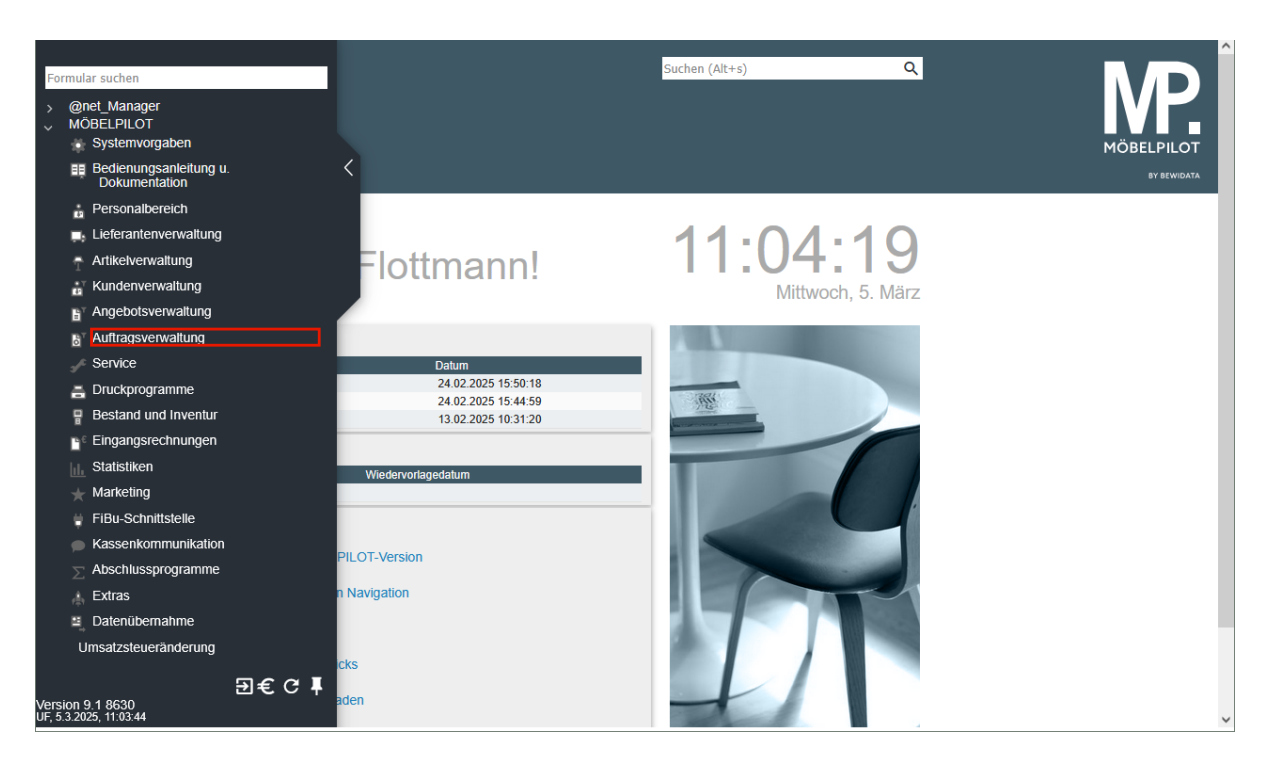

Klicken Sie auf den Hyperlink Auftragsverwaltung.

| Formular suchen<br>> @net_Manager<br>> MÖBELPILOT<br>Systemvorgaben<br>Bedienungsanleitung u.<br>Dokumentation                                                           | <                                                                          | Suchen (Alt+s) Q              | MÖBELPILOT<br>BY BEWEIATA |
|----------------------------------------------------------------------------------------------------|----------------------------------------------------------------------------|-------------------------------|---------------------------|
| Personalbereich  Lieferantenverwaltung  Artikelverwaltung  Kundenverwaltung  Kundenverwaltung  Kundenverwaltung                                                          | Flottmann!                                                                 | 11:04:23<br>Mittwoch, 5. März |                           |
| <ul> <li>Auftragsverwaltung</li> <li>Bearbeiten offene Aufträge/LF-<br/>Bestellungen</li> <li>AB-WE-Erfassung</li> <li>AB-Erfassung</li> <li>Lieferanten-Avis</li> </ul> | Datum<br>24 02 2025 15:50-18<br>24 02 2025 15:44:59<br>13 02 2025 10 31:20 |                               |                           |
| Bearbeiten Aufträge/Erfassen<br>Barverkäufe<br>Erfassen Kaufverträge/<br>Reservierungen<br>Übernahme Aufträge aus<br>Küchenplanung                                       | Wiedervorlagedatum<br>PILOT-Version                                        |                               |                           |
| Übornahme Auffräge aus IWOfum                                                                                                    |                                                                            |                               |                           |

Klicken Sie auf den Hyperlink Übernahme Planungen.

Ð

Legen Sie bitte zunächst im Auswahlfeld **Herkunft** fest, für welches Planungssystem Sie die Parameter vorgeben wollen.

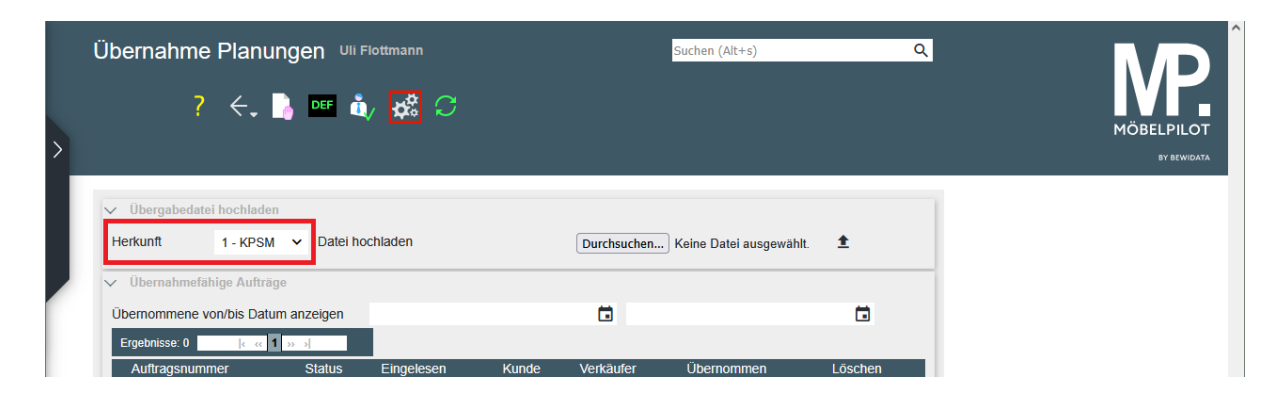

Klicken Sie danach auf die Schaltfläche Parameter einstellen.

# Formularansicht

| Planungsschnittstelle Parameter Uli Flottm                            | ann Suchen (Alt+s) Q                                                                             |  |  |
|-----------------------------------------------------------------------|--------------------------------------------------------------------------------------------------|--|--|
| ✓ □ ○ ←. ■ ≪ < > >                                                    | > 📭 🎪 📫 🥅 E 🛛                                                                                    |  |  |
| Kennzeichen                                                           | KPSM                                                                                             |  |  |
| Para Umsetzung Umsetzung Umsetzung Eigenname,La dr. kZ nd fer,Einheit | rerkäu Umsetzun Umsetzung Umsetzun Übernahme<br>g Lieferant Warengruppe g Position Parametersatz |  |  |
| Eigene Angebotsnummer vergeben                                        |                                                                                                  |  |  |
| Eigene Auftragsnummer vergeben                                        |                                                                                                  |  |  |
| Fixes Auslieferungskennzeichen                                        | ×                                                                                                |  |  |
| Fixes Bestellkennzeichen                                              | ~                                                                                                |  |  |
| Länge der Kundennummer                                                | 6                                                                                                |  |  |
| Führende Nullen in KdNR unterdrucken                                  |                                                                                                  |  |  |
| Festes Konditionskennzeichen                                          | 1 - Lieferantenkondition                                                                         |  |  |
| Festes Preiskennzeichen                                               | ~                                                                                                |  |  |
| Artikelstammdaten übernehmen                                          |                                                                                                  |  |  |
| Felder für Artikelstammdatenübernahme                                 | Artikel-Nr                                                                                       |  |  |
|                                                                       | Modellbezeichnung                                                                                |  |  |
| Teileverwaltung                                                       | Waroppummor Intractat                                                                            |  |  |
| Trennung der Kopfdaten                                                |                                                                                                  |  |  |
| Trennung der Warengruppen                                             |                                                                                                  |  |  |
| Bestellung sperren                                                    |                                                                                                  |  |  |
| Modus für VerbandsWGS                                                 | It.Umsetzungstabelle                                                                             |  |  |
| Groß-/Kleinschreiben und Umlaute beim Modellenabgleich ignor          | 🛛                                                                                                |  |  |
| Diese Zeichen beim Modellenabgleich ignorieren                        |                                                                                                  |  |  |
| Konditionssätze aus MÖBELPILOT-Daten                                  |                                                                                                  |  |  |
| Teile im Text formatieren                                             | Normal 🗸                                                                                         |  |  |
| Korrektur für Artikelbezeichnung                                      |                                                                                                  |  |  |
| Modus für Kundensuche                                                 | nach Nachname, Vorname, PLZ, Ort, Strasse                                                        |  |  |

| Übernahmenfreigabe für Positionen mit Bestellung u./o. AB                                                  |                                                                                                    |        |
|----------------------------------------------------------------------------------------------------|----------------------------------------------------------------------------------------------------|--------|
| Fixes Sortimentskennzeichen                                                                                |                                                                                                    | ~      |
| Auftragsinformation pro Lieferant                                                                          |                                                                                                    |        |
| Rabatte (CARAT, WINNER, KPS. MAX, eOPUS)                                                                   |                                                                                                    |        |
| Bonus als Sofortbonus                                                                                      |                                                                                                    |        |
| Neue Unterpositionen hinzufügen                                                                            | nach vorne (wenn möglich)                                                                                        | ~      |
| Vorschlag für Dokumentenübernahme                                                                          | immer                                                                                                    | ~      |
| EK-Berechnung                                                                                              | keine                                                                                                    | ~      |
| Neue Positionen hinzufügen                                                                                 | nach vorne (wenn möglich)                                                                                        | ~      |
| Erstübernahmen automatisch ausführen ab Datum                                                              |                                                                                                    |        |
| Kundendaten bei automatischen Übernahmen                                                                   | keine Aktion                                                                                                    | ~      |
| Folgeübernahmen bei automatischen Übernahmen                                                               |                                                                                                    |        |
| Entfernte / Ausgetauschte Typen fürs Löschen vormerken                                                     |                                                                                                    |        |
| Adressen für Aufträge/Angebote bei der Kundensuche/-zuordnu                                                |                                                                                                    |        |
| Felder ignorieren beim Anschriftenvergleich für Übernahmevors                                              | Vomame<br>Nachname                                                                                               | ~      |
| Unterartikel (falls vorahnden) aus Stammdaten bei folgenden Lie                                            |                                                                                                    |        |
| Nach erfolgreiche Übernahme aus "Planung übernehmen"                                                       | in Ansicht bleiben                                                                                               | ~      |
| Felder ignorieren beim Kundendatenabgleich/Übernahme<br>Felder ignorieren beim Kopfdatenabgleich/Übernahme | Vorname<br>Nachname<br>Name 3<br>Auftragsnummer                                                                  | ×<br>^ |
| Automatische Warenherkunft mit Regelwerk                                                                   | Kundennummer<br>Auftragsdatum                                                                                    | ~      |
| Bei Artikelerkennung solche mit Bestand bevorzugen                                                         | nein                                                                                                    | ~      |
| Anschlag bei Modellenabgleich ignorieren                                                                   |                                                                                                    |        |
| Kundennummer aus der Planung nicht bevorzugen                                                              |                                                                                                    |        |
| Restellungsdruck atum für folgende Ljeferenten auf Tagendatu                                               | and the second second second second second second second second second second second second second second second |        |

| Bestellungsdruckdatum für folgende Lieferanten auf Tagesdatu |                     |   |
|--------------------------------------------------------------|---------------------|---|
| EDIGRAPH Datei an die Positionen von Lieferanten anhängen    |                     |   |
| Kundentext zusammenführen                                    |                     |   |
| Modus Artikelbezeichnung                                     | Artikelbezeichnung  | ~ |
| Maße als Text                                                | nicht eintragen     | ~ |
| Bemerkung                                                    | Auftragsinformation | ~ |
| Bemerkung Intern                                             | Interner Text       | ~ |
| Lieferhinweis                                                | Lieferhinweis       | ~ |
| Bearbeitungshinweis                                          | Bearbeitungshinweis | ~ |
| Rabatt/Aufschlag Bearbeitung                                 | Position            | ~ |
| Rabatt/Aufschlag Warengruppe                                 | RABATTAUFSCHLAG     |   |
| Rabatt/Aufschlag Lieferant                                   | RABATTAUFSCHLAG     |   |
| Rabatt/Aufschlag Verteilen auf Warengruppen, kommagetrennt   |                     |   |
| Auftragsdatum der ersten Übernahme behalten                  |                     |   |
| Auftragsdatum aus                                            |                     | ~ |
| Kurztext statt Langtext für Warengruppen (kommagetrennt, mit |                     |   |
| Planungsnummer als Auftragsnummer benutzen                   |                     |   |
|                                                              |                     |   |
|                                                              |                     |   |

# **Die Buttons**

| Planungsschnitt | stelle Parame | eter | Uli Flo | ttmanr | ı   |    | Suchen (Alt+s) | ঽ |
|-----------------|---------------|------|---------|--------|-----|----|----------------|---|
| V • •           | ←, 🖶 ≪        | <    | >       | >>>    | DEF | ů, | 🛤 🖩 E I        |   |

| Button | Bedeutung                             | Funktion                                                                                                    |
|--------|---------------------------------------|----------------------------------------------------------------------------------------------------|
|        | Parameter aus der<br>Tabelle kopieren | Um beispielsweise den Erfassungsaufwand in<br>den Formularen zur Umsetzung der<br>Filialvorgaben, Anrede-Kennzeichen,<br>Warengruppen, etc. zu reduzieren, kann man<br>in den jeweiligen Tabellen bereits eingepflegte<br>Daten markieren und mit Hilfe dieser Button-<br>Funktion kopieren. |
|        | Parameter in die<br>Tabelle einfügen  | Die zur Kopierung vorgemerkten Parameter<br>können dann mit Hilfe dieser Button-<br>Funktion an entsprechender Stelle eingefügt<br>werden.                                                                                                    |
| Ε      | Parameter exportieren                 | Diese Buttons dienen ausschließlich unserem<br>Support und werden daher nicht näher<br>beschrieben.                                                                                                    |
| l      | Parameter importieren                 |                                                                                                    |

## **Die Felder**

In dieses Formular pflegt unser Support grundsätzliche Vorgaben zur Datenübernahme ein. Änderungen sollten danach nur von versierten Anwendern vorgenommen werden.

| Feldbezeichnung                                                           | Bedeutung / Funktion                                                                                                    |
|---------------------------------------------------------------------------|----------------------------------------------------------------------------------------------------|
| Kennzeichen                                                               | Bestimmen Sie zunächst, für welche Planungs-Schnittstelle die Vorgaben<br>eingetragen werden sollen. Das Kennzeichen hierfür wird im Formular<br><b>Küchenplanung-Systemeinstellungen</b> festgelegt. Sie können dieses<br>Kennzeichen idealerweise im Formular <b>Übernahme Planungen</b> im<br>Auswahlfeld <b>Herkunft</b> aktivieren, oder nach dem Aufruf des Formulars<br><b>Planungsschnittstelle Parameter</b> manuell einpflegen. Das Schnittstellen-<br>Kennzeichen bestimmt dann, welche Felder Ihnen in diesem Formular<br>angezeigt werden. Durch diese Funktion wird sichergestellt, dass dieses<br>Formular für die Anbindung diverser Planungssysteme dient. |
| Eigene<br>Angebotsnummer<br>vergeben<br>Eigene Auftragsnummer<br>vergeben | Ist das jeweilige Kontrollkästchen aktiviert, dann vergibt MÖBELPILOT im<br>Rahmen der Planungsübernahme dem Angebot bzw. Auftrag automatisch<br>die nächste freie MÖBELPILOT-Angebotsnummer oder Auftragsnummer.                                                                                                    |
| Fixes<br>Auslieferungskennzeich<br>en<br>Fixes<br>Bestellkennzeichen      | Hier hinterlegte Kennzeichen werden im Rahmen der Planungsübernahme<br>im Angebots- bzw. Auftragskopf eingepflegt.                                                                                                    |
| Länge der<br>Kundennummer                                                 | Im MÖBELPILOT wird üblicherweise eine 6-stellige Kundennummer<br>genutzt. Demnach sollte hier in der Regel die Ziffer 6 eingepflegt werden.                                                                                                    |
| Führende Nullen in<br>Kundennummer (KdNR)<br>unterdrücken                 | Geht man davon aus, dass in MÖBELPILOT eine 6-stellige Kundennummer<br>genutzt wird, so hat diese Vorgabe keine Bedeutung. Beispiel. KPS.MAX<br>liefert die Kundennummer 000123. In diesem Fall würde die Standard-<br>Kundennummernlänge (6-stellig), diese Vorgabe übertrumpfen.                                                                                                    |
| Festes<br>Konditionskennzeichen<br>Festes<br>Preiskennzeichen             | Im Rahmen der Planungsübernahme wird den Angebots- bzw.<br>Auftragspositionen das hier aktivierte Konditionskennzeichen bzw.<br>Preiskennzeichen zugewiesen.                                                                                                    |
| Artikelstammdaten<br>übernehmen                                           | Wird diese Vorgabe aktiviert, prüft MÖBELPILOT während der<br>Datenübernahme anhand der EAN-Nummern, oder der<br>Warengruppennummer in Verbindung mit der Modellbezeichnung und der<br>Lieferantennummer, ob der übernommene Artikel in der Artikel-<br>Stammdatendatei enthalten ist. Wenn der Artikel gefunden wird, werden die<br>Daten der Stammdatei in die Position eingepflegt.                                                                                                    |
| Felder für<br>Artikelstammdatenübern<br>ahme                              | Legen Sie an dieser Stelle fest, welche Felder der Artikel-Stammdatei im<br>Falle einer programmunterstützten Übernahme in die Position einfließen<br>sollen.                                                                                                    |
| Teileverwaltung                                                           | Wird diese Vorgabe aktiviert, bildet das Programm grundsätzlich die<br>Positionen eines Lieferanten mit Unterpositionen ab. Wir empfehlen, diese<br>Vorgabe zu aktivieren.                                                                                                    |
| Trennung der<br>Kopfdaten                                                 | Beinhaltet eine Küche beispielsweise Holzteile aus 2 unterschiedlichen<br>Programmen eines Herstellers, so kann man mit Hilfe dieser<br>Programmfunktion dafür sorgen, dass MÖBELPILOT im Angebot/Auftrag 2<br>Positionen mit unterschiedlichen Kopfdaten bildet.                                                                                                    |
| Trennung<br>der Warengruppen                                              | Ist diese Vorgabe aktiviert, dann prüft MÖBELPILOT ob es bei den Artikeln<br>eines Lieferanten unterschiedliche Warengruppen-Angaben gibt. Wenn ja,<br>bildet das Programm hierfür jeweils eigene Positionen. Wir empfehlen<br>Ihnen, diese Funktion nicht einzuschalten.                                                                                                    |
| Bestellung sperren                                                        | Diese Vorgabe sorgt dafür, dass die übergebenen Aufträge in                                                                                                    |

|                                                                                                    | MÖBELPILOT zunächst mit einer Bestellsperre versehen werden.                                                                                                    |
|----------------------------------------------------------------------------------------------------|----------------------------------------------------------------------------------------------------|
| Modus für Verbands-<br>Warengruppenschlüssel<br>(WGS)                                                                           | Wir empfehlen Ihnen hier, die durch unseren Support aktivierte Vorgabe <b>It.</b><br>Umsetzungstabelle beizubehalten.                                                                                                    |
| Groß-/Kleinschreibung<br>und Umlaute beim<br>Modellabgleich<br>ignorieren<br>Diese Zeichen beim<br>Modellabgleich<br>ignorieren | Diese beiden Funktionen sind eine Ergänzung der Vorgaben bei der Artikel-<br>Stammdatenübernahme.                                                                                                    |
| Konditionssätze<br>aus MÖBELPILOT-<br>Daten                                                                                     | KPS.MAX liefert an MÖBELPILOT grundsätzlich nur den n/n-EK-Wert. Gibt<br>es in MÖBELPILOT bei dem Lieferanten aber das vorgegebene<br>Konditionskennzeichen (s. <b>festes Konditionskennzeichen</b> ), sowie hierzu<br>auch eine erfasste Rabattstaffel, dann ermittelt das Programm automatisch<br>den Brutto-EK und pflegt diesen einschl. der entsprechenden Rabatte ein. |
| Teile im Text<br>formatieren                                                                                                    | Hat man in der Mapping-Tabelle festgelegt, dass MÖBELPILOT keine<br>Unter-(Teile-) Positionen bilden soll, werden alle Informationen im<br>Kundentext abgebildet. Mit Hilfe dieser Funktion kann man Einfluss auf die<br>Wiedergabe des Textes nehmen. Zur Auswahl stehen die Versionen<br><b>Normal</b> (empfohlen), oder kompakt.                                          |
| Korrektur für<br>Artikelbezeichnung                                                                                             | lst diese Vorgabe aktiviert prüft MÖBELPILOT, ob der Artikel ggf. schon in einer früheren Position übernommen wurde und vergleicht dabei die Artikelbezeichnung.                                                                                                    |
| Modus für<br>Kundensuche                                                                                                    | Unabhängig davon, ob KPS.MAX in der Datei eine Kundennummer liefert<br>oder nicht prüft MÖBELPILOT, ob der Kunde in der Warenwirtschaft bereits<br>bekannt ist. Die Suchkriterien werden an dieser Stelle festgelegt. Wir<br>empfehlen Ihnen, die Vorgabe <b>nach Nachname, Vorname</b> zu wählen.                                                                           |
| Übernahmenfreigabe für<br>Positionen mit<br>Bestellung und/oder AB                                                              | Hat eine Position bereits eine Bestellung oder liegt sogar schon eine AB vor,<br>dann sollte eine erneute Planungsübergabe in der Regel nicht ohne<br>individuelle Prüfung stattfinden. Diese organisatorische Vorgabe kann man<br>aber grundsätzlich auch übergehen. Für diesen Fall muss hier das<br>Kontrollkästchen aktiviert werden.                                    |
| Fixes<br>Sortimentskennzeichen                                                                                                  | Die hier getroffene Auswahl sorgt dafür, dass das Sortimentskennzeichen jeder übernommenen Auftragsposition zugeordnet wird.                                                                                                    |
| Auftragsinformation pro<br>Lieferant                                                                                            | Wird diese Vorgabe aktiviert, dann hinterlegt MÖBELPILOT in der<br>tabellarischen Auftragsinformation einen Verweis auf den jeweiligen<br>Lieferanten.                                                                                                    |
| Rabatte (CARAT,<br>WINNER, KPS.MAX,<br>eOPUS)                                                                                   | Die genannten Planungsprogramme liefern ggf. Positionen mit Rabatt. Mit<br>Hilfe dieser Vorgabe wird festgelegt, ob der Rabatt in der Wawi-Position als<br>Klartext wiedergegeben werden soll.                                                                                                    |

| Bonus als Sofortbonus                | Im Planungsprogramm KPS.MAX kann für jeden Artikel in den<br>Kalkulationsvorgaben ein Bonus in % hinterlegt werden. Legen sie hier bitte<br>fest, ob ein ggf. übermittelter Wert von MÖBELPILOT als Sofortbonus<br>interpretiert und eingepflegt werden soll.               |
|--------------------------------------|----------------------------------------------------------------------------------------------------|
| Neue Unterpositionen<br>hinzufügen   | Legen sie bitte fest, wie MÖBELPILOT bei einer Mehrfachübernahme mit<br>den neu hinzugekommenen Unterpositionen verfahren soll.<br>a) an das Ende stellen, oder<br>b) wenn möglich an den Anfang stellen, oder<br>c) wenn möglich an den Anfang stellen und neu nummerieren |
| Vorschlag für<br>Dokumentenübernahme | Wir empfehlen Ihnen, die Standard-Vorgabe <b>immer</b> beizubehalten.                                                                                                    |
| EK-Berechnung                        | Geht aus der Übergabedatei nicht eindeutig hervor, ob es sich bei den<br>übermittelten Werten um den EK und/oder VK handelt, kann MÖBELPILOT                                                                                                    |

|                                                                                                    | hier mit einer Programmlogik versuchen, dies selbst zu ermitteln. Da hierbei<br>aber immer mit Ungenauigkeiten zu rechnen ist, empfehlen wir die<br>Standard-Vorgabe <b>keine</b> beizubehalten.                                                                                                    |
|----------------------------------------------------------------------------------------------------|----------------------------------------------------------------------------------------------------|
| Neue Positionen<br>hinzufügen                                                                                    | Legen sie bitte fest, wie MÖBELPILOT bei einer Mehrfachübernahme mit<br>den neu hinzugekommenen Positionen verfahren soll.<br>a) Wenn möglich an den Anfang der Planung stellen, oder<br>b) an das Ende der Planung stellen.                                                                                                    |
| Erstübernahmen<br>automatisch ausführen<br>ab Datum                                                              | Bei lokalen Server-Installationen kann die Datenübergabe und<br>Datenübernahme weitestgehend von den beteiligten Programmen<br>automatisch unterstützt werden. MÖBELPILOT prüft die vom<br>Planungssystem übermittelte Datei auf Plausibilität, legt einen<br>entsprechenden Kaufvertrag an und übernimmt die Positionen.<br>Erfahrungsgemäß werden von den Anwendern diese Schritte zunächst<br>manuell begleitet. Entscheiden Sie an dieser Stelle, ab wann MÖBELPILOT<br>mit der automatischen Übernahme starten soll. |
| Kundendaten bei<br>automatischen<br>Übernahmen                                                                   | Ist die automatische Planungsübernahme aktiviert, dann bestimmen Sie an<br>dieser Stelle, nach welchen <b>Spielregeln</b> die Kundendaten in MÖBELPILOT<br>einfließen sollen.<br>- <b>Keine Aktion</b> , es erfolgt keine automatische Übernahme<br>- <b>Zuordnen/anlegen</b> , es wird eine Überprüfung anhand<br>Nachnamen/Telefonmobil oder Nachnamen/E-Mail vorgenommen<br>- <b>Zuordnen/anlegen/updaten</b> , die Daten im MÖBELPILOT werden bei<br>erfolgter Zuordnung durch die Planungsdaten ersetzt.             |
| Folgeübernahmen bei<br>automatischen<br>Übernahmen                                                               | Wird das Kontrollkästchen aktiviert, dann werden Folgeplanungen auch<br>automatisch übernommen.                                                                                                    |
| Entfernte /<br>ausgetauschte Typen<br>fürs Loschen vermerken                                                     | Diese Option ist standardmäßig aktiviert. Bei einer erneuten Übernahme<br>werden automatisch die zu löschenden Positionen vorgemerkt und ein<br>entsprechender Hinweis wird angezeigt.                                                                                                    |
| Adressen in Aufträgen /<br>Angeboten bei der<br>Kundensuche/-<br>zuordnung ignorieren                            | Diese Option sorgt dafür, dass die aus dem Planungssystem übermittelten<br>Adressen ausschließlich gegen die Kunden-Stammdaten abgeglichen<br>werden. Adressdaten in Angeboten bzw. Aufträgen werden ignoriert. Vorteil<br>dieser Option, Lieferanschriften, z.B. an Subunternehmen, werden beim<br>Abgleich ignoriert.                                                                                                    |
| Felder ignorieren beim<br>Anschriftenvergleich für<br>Übernahmevorschlag                                         | Markierte Felder werden beim Kundenadressvergleich in der<br>Übernahmemaske nicht berücksichtigt.                                                                                                    |
| Unterartikel (falls<br>vorhanden) aus<br>Stammdaten bei<br>folgenden Lieferanten<br>bevorzugen,<br>kommagetrennt | Sind hier Lieferantennummern eingetragen, so werden die Unterpositionen<br>aus den Artikelstammdaten dieser Lieferanten bevorzugt. Wollen Sie, dass<br>diese Regelung für mehrere Lieferanten gilt, dann trennen Sie bitte die<br>jeweiligen Lieferantennummern mit einem Komma.                                                                                                    |
| Nach erfolgreicher<br>Übernahme aus<br>"Planung übernehmen <i>"</i>                                              | Geben Sie hier an, ob MÖBELPILOT nach der Planungsübernahme<br>- in der Ansicht verbleiben soll<br>- den angelegten Auftrag bzw. das Angebot aufrufen soll, oder<br>- in den angelegten Auftrag in der Kaufvertragsdirekterfassung bzw. in das<br>Formular <b>Bearbeiten Angebote</b> wechseln soll.                                                                                                    |
| Felder beim<br>Kundenabgleich /<br>Übernahme                                                                     | Markierte Felder werden beim Kundenadressvergleich nicht berücksichtigt.<br>Nutzen Sie bitte diese Option, wenn Sie die Kundendaten <b>nur</b> im<br>MÖBELPILOT pflegen.                                                                                                    |
| Felder beim<br>Kopfdatenabgleich /<br>Übernahme ignorieren                                                       | lst Ihre Ablauforganisation so aufgebaut, dass die Kopfdaten eines<br>Planungsangebots bzw. eines Auftrages zunächst im MÖBELPILOT<br>angelegt werden, dann markieren Sie bitte an dieser Stelle die Felder, die<br>bei der Übernahme nicht berücksichtigt werden sollen.                                                                                                    |
| Automatische                                                                                                    | Für den Fall, dass Sie für die Bestandsverwaltung Lagerplatzregeln                                                                                                    |

| Warenherkunft mit<br>Regelwerk                                         | aufgestellt haben, sollten Sie das Kontrollkästchen aktivieren. Wollen Sie<br>mehr zu diesem Thema erfahren, dann wenden Sie sich bitte an unseren<br>Support.                                                                                                    |
|------------------------------------------------------------------------|----------------------------------------------------------------------------------------------------|
| Bei Artikelerkennung<br>solche mit Bestand<br>bevorzugen               | MÖBELPILOT prüft bei der Übernahme, ob die übergebenen Artikeldaten<br>mit den Warenwirtschaftsdaten übereinstimmen. Trifft diese<br>Übereinstimmung auf mehrere Artikeldaten zu, dann bevorzugt das<br>Programm die Artikelnummer mit vorhandenem Bestand.                                                                                     |
| Anschlag bei<br>Modellabgleich<br>ignorieren                           | Kastenmöbel werden in der Warenwirtschaft, aufgrund des Anschlags, oft<br>mit unterschiedlichen Artikelnummern eingepflegt. Soll die Prüfung hier<br>eingeschränkt werden, dann aktivieren Sie bitte das Kontrollkästchen.                                                                                                    |
| Kundennummer aus der<br>Planung nicht<br>bevorzugen                    | Vergibt das Planungssystem bereits Kundennummern, dann entscheiden<br>Sie bitte an dieser Stelle, ob den Kunden im Rahmen der Übernahme eine<br>MÖBELPILOT-Kundennummer zugeordnet werden soll.                                                                                                    |
| Bestelldruckdatum für<br>folgende Lieferanten auf<br>Tagesdatum setzen | Wird der Bestellvorgang bereits in der Planungssoftware ausgelöst, dann<br>kann das ursprüngliche Bestelldatum bei bestimmten Lieferanten nach der<br>Planungsübernahme durch das aktuelle Tagesdatum ersetzt werden. Soll<br>diese Regel bei mehreren Lieferanten Anwendung finden, dann trennen Sie<br>die Lieferantennummer mit einem Komma. |
| EDIGRAPH Datei an die<br>Position von Lieferanten<br>anhängen          | Werden aus MÖBELPILOT heraus EDI-Bestellungen erzeugt, dann pflegt unser Support hier die erforderlichen Informationen ein.                                                                                                    |
| Kundentext<br>zusammenführen                                           | lst diese Option aktiviert, wird der Kundentext aus der EDI-AB zum<br>Kundentext hinzugefügt.                                                                                                    |
| Modus<br>Artikelbezeichnung                                            | Wählen Sie hier aus, wie die Artikelbezeichnung gebildet werden soll. Zur<br>Auswahl stehen die Optionen<br>- Artikelbezeichnung,<br>- Artikelbezeichnung gleich Modellbezeichnung und<br>- aus Artikelkategorie.                                                                                                    |

| Maße als Text                                                         | Legen Sie mit Hilfe des Auswahlmenüs fest, wie sich das System bei der<br>Übernahme der Maßangaben verhalten soll. Die Maße werden<br>grundsätzlich in die hierfür vorgesehenen Felder des Formulars <b>Bearbeiten</b><br><b>Auftragspositionen</b> (Karteireiter <b>Infos</b> ) übernommen. Zusätzlich können<br>sie aber auch mit dem Hinweis B/H/T im Kundentext erscheinen. Wenn das<br>gewollt ist, dann muss die Vorgabe auf <b>immer eintragen</b> gesetzt werden.                                                                                                    |
|-----------------------------------------------------------------------|----------------------------------------------------------------------------------------------------|
| Bemerkung<br>Bemerkung intern<br>Lieferhinweis<br>Bearbeitungshinweis | Diese Textfelder sind Bestandteil der KPS-Software. Legen Sie bitte mit<br>Hilfe der Auswahlfelder fest, ob der Inhalt von MÖBELPILOT übernommen<br>und wo die Texte dann eingepflegt werden sollen.                                                                                                    |
| Rabatt / Aufschlag<br>Bearbeitung                                     | <ul> <li>KPS.MAX bietet die Möglichkeit, einer geplanten Küche letztendlich einen Festpreis zuzuweisen.</li> <li>Beispiel: Die Summe aller Positionen beträgt 10000€. Auf der Planungsseite wurde ein Festpreis von 9500€ eingepflegt. Legen Sie hier bitte fest, wie MÖBELPILOT mit der Differenz umgehen soll.</li> <li>die Differenz in einer neuen (Nachlass-)Position abbilden, oder</li> <li>die Differenz auf die Positionen verteilen, oder</li> <li>die Differenz ignorieren</li> <li>Hinweis: Der Differenzbetrag kann sowohl negativ (also ein Nachlass), als auch positiv (also ein Aufschlag) sein.</li> </ul> |
| Rabatt / Aufschlag<br>Warengruppe                                     | Soll für den Differenzbetrag eine Position gebildet werden, dann benötigt<br>MÖBELPILOT hierfür auch eine Warengruppe. Im Formular<br><b>Planungsschnittstelle Parameter</b> muss zu diesem Zweck zunächst unter<br>dem Formularreiter <b>Umsetzung Warengruppe</b> für die Planung die<br>empfohlene Vorgabe <b>RABATTAUFSCHLAG</b> und dann die gewünschte<br>Warengruppe eingepflegt werden. Achtung: der dort hinterlegte Begriff (z.B.<br>RABATTAUFSCHLAG) muss mit dem hier eingepflegten Text                                                                                                    |

Seite 13

|                                                                                                    | übereinstimmen!                                                                                                    |
|----------------------------------------------------------------------------------------------------|----------------------------------------------------------------------------------------------------|
| Rabatt / Aufschlag<br>Lieferant                                                                                       | Wird für den Differenzbetrag eine Position gebildet, dann benötigt<br>MÖBELPILOT, neben der bereits erwähnten Warengruppe, auch eine<br>zugeordnete Lieferantennummer. Pflegen Sie bitte hierfür unter dem<br>Formularreiter <b>Umsetzung Lieferant</b> die entsprechenden Vorgaben ein.                                                                                                    |
| Rabatt / Aufschlag<br>verteilen auf<br>Warengruppen,<br>kommagetrennt                                                 | Haben Sie bei der Vorgabe <b>Rabatt/Aufschlag Bearbeitung</b> die Option<br><b>Verteilung</b> gewählt, dann können Sie hier festlegen, welche Warengruppen<br>berücksichtigt werden sollen. Pflegen Sie also die entsprechenden WGR-<br>Nummern ein und bei mehreren Nummern trennen Sie diese bitte mit einem<br>Komma.                                                                                                    |
| Auftragsdatum der<br>ersten Übernahme<br>behalten                                                                     | Folgeübernahmen liefern in der Regel auch ein aktuelles Auftragsdatum.<br>Wollen Sie grundsätzlich das ursprüngliche Datum beibehalten, dann<br>aktivieren Sie bitte das Kontrollkästchen.                                                                                                    |
| Auftragsdatum aus                                                                                                    | Wählen Sie hier die Umsetzung für Folgeübernahmen. Soll das Datum der<br>Erstübernahme beibehalten werden, wählen Sie den Eintrag<br><b>Erfassungsdatum</b> , soll jedoch das tagesaktuelle Datum der<br>Folgeübernahme übernommen werden wählen Sie den Eintrag<br><b>Tagesdatum</b> aus.                                                                                                    |
| Kurztext statt Langtext<br>für Warengruppen<br>(kommagetrennt, mit<br>Platzhaltern)                                   | Legen Sie mit Eingabe der Warengruppe(n) fest, welche Warengruppe(n)<br>generell mit einem Artikel-Kurztext durch die Schnittstelle übertragen<br>werden sollen. Zulässig sind z.B. auch Eingaben wie 49* und/oder 4B*. In<br>diesem Fall würde es bedeuten, dass für Positionen/Unterpositionen mit<br>Unterwarengruppen die mit 49 oder mit 4B anfangen, die<br>Artikelbezeichnung (Kurztext) im Feld <b>Kundentext</b> ausgegeben wird. Falls<br>sich die Artikelbezeichnung komplett im Kundentext befindet, wird der<br>Kundentext um die Artikelbezeichnung gekürzt, um so doppelte Anzeigen<br>und/oder Ausdrucke zu vermeiden. |
| Planungsnummer als<br>Auftragsnummer<br>benutzen                                                                      | Für den Fall, dass die im Planungssystem generierte Nummer an<br>MÖBELPILOT als Auftragsnummer übergeben werden soll, muss das<br>Kontrollkästchen aktiviert werden.                                                                                                    |
| Keine Stammdaten für<br>Positionen mit<br>Unterartikeln bei<br>folgenden Lieferanten<br>übernehmen<br>(kommagetrennt) | Trägt man hier eine MÖBELPILOT-Lieferantennummer ein, werden bei den<br>Positionen mit Unterartikeln keine Stammdaten übernommen. Soll diese<br>Regelung bei mehreren Lieferanten Anwendung finden, dann müssen die<br>Lieferantennummern mit Komma getrennt werden.                                                                                                    |